# Confirm Tax Payment from Revenue Department web site > Select "เลือกชำระภาษีพ่าน E-Payment"

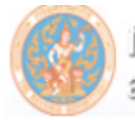

สานีกบริหายกายเสียกาษีกายอิเล็กกรอบีกส์ เปริปไรไรริปีไปไร

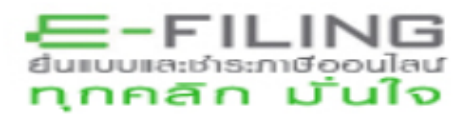

#### ยืนยันการชำระภาษี

|       | ชำระกาษีผ่าน E-Payment   | กดปุ่มชำระภาษีผ่าน E-Payment เพื่อเลือกธนาคารสำหรับชำระภาษี                                             |  |  |  |
|-------|--------------------------|----------------------------------------------------------------------------------------------------|--|--|--|
| Post) | บัตรเลรลิตบนอินเตอร์แเ็ต | ชำระด้วยบัตรเครดิตออนไลน์ ผ่านหน้าเว็บไซต์                                                              |  |  |  |
|       | ATM บน Internet          | ชำระผ่านเลขที่บัตร ATM บน Internet                                                                      |  |  |  |
|       | ชำระภาษีช่องทางอื่น      | กดปุ่มชำระภาษีช่องทางอื่น (ATM, Tele-Banking, Internet Banking, Mobile Banking, Counter Service, Pay at |  |  |  |
|       | รวมรายการ                | ชำระรวมรายการ กรุณาพิมพ์แบบก่อนเพื่อเก็บไว้เป็นหลักฐาน                                                  |  |  |  |
|       | ยังไม่ชำระภาษี           | กดปุ่มยังไม่ชำระภาษี เพื่อเก็บแบบฯ และชำระภาษีในครั้งต่อไป                                              |  |  |  |
|       | พิมพ์แบบ                 | กดปุ่มพิมพ์แบบเพื่อเก็บไว้เป็นหลักฐาน                                                                   |  |  |  |

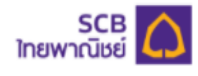

#### Direct Debit Payment บริการชำระเงินแบบหักบัญชี

#### Payment Channel Option

#### Existing screen change to new screen

|                           |               | ຳຫມ <mark>  English</mark> |
|---------------------------|---------------|----------------------------|
| SCB PAYMENT GATEWAY       |               |                            |
| Detail of Payments        |               |                            |
| Tax Identification Number | 0105546102801 |                            |
| Branch No                 | 0             |                            |
| Reference Number          | P5311781442   |                            |
| Form Code                 | P.N.D. 53     |                            |
| Month                     | 01/2020       |                            |
| Transaction Amount        | 1,071.20 THB  |                            |
| Expiry Date               | 15/02/2019    |                            |

Approve by E-Payment User/SCB Easy
Approve by SCB Business Net / Business Anywhere

Cancel OK

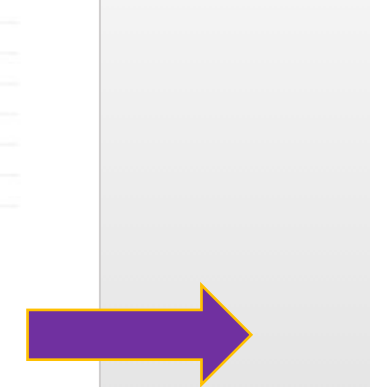

| Confirm Payment                                        |  |  |  |  |  |  |
|--------------------------------------------------------|--|--|--|--|--|--|
| • • • •                                                |  |  |  |  |  |  |
| Payment Information ข้อมูลการชำระเงิน                  |  |  |  |  |  |  |
| Pay To ชำระให้<br>RD revenue department                |  |  |  |  |  |  |
| Reference Number หมายเลขอ้างอิง<br>P3000016229         |  |  |  |  |  |  |
| Transaction Amount ≾านวนเงิน<br>35,000.00 THB          |  |  |  |  |  |  |
| Customer Number หมายเลขลูกค้า                          |  |  |  |  |  |  |
| Tax ID เลขประจำดัวผู้เสียภาษี<br>0107537000921         |  |  |  |  |  |  |
| Branch No. หมายเลขสาขาลูกค้า<br><b>0</b>               |  |  |  |  |  |  |
| Form Code รหัสฟอร์มรับชำระ<br>P.P.30                   |  |  |  |  |  |  |
| Expiry Date วันสิ้นสุดการชำระเงิน<br><b>25/01/2021</b> |  |  |  |  |  |  |
| Month เดือน<br>122020                                  |  |  |  |  |  |  |
| Select Payment Channel เลือกช่องทางการชำระเงิน         |  |  |  |  |  |  |
| SCB Easy Net                                           |  |  |  |  |  |  |
| SCB Easy App                                           |  |  |  |  |  |  |
| E-Payment                                              |  |  |  |  |  |  |
| SCB Business Net or<br>SCB Business Anywhere           |  |  |  |  |  |  |
|                                                        |  |  |  |  |  |  |

Session will be expired in 13:45

### Select "SCB Business Net" and Continue

| Branch<br>0         | No. หมายเลขสาขาลูกค้า                                    |     |  |
|---------------------|----------------------------------------------------------|-----|--|
| Form C<br>P.P.30    | ode รหัสฟอร์มรับชำระ                                     |     |  |
| Expiry [<br>25/01/2 | Date วันสิ้นสุดการชำระเงิน<br><b>2021</b>                |     |  |
| Month<br>122020     | เดือน<br>D                                               |     |  |
| Select Pay          | yment Channel เลือกช่องทางการชำระเงิน                    |     |  |
| 0.2                 | SCB Easy Net                                             |     |  |
| SCB                 | SCB Easy App                                             |     |  |
| ۵                   | E-Payment                                                |     |  |
| 0                   | SCB Business Net or<br>SCB Business Anywhere             |     |  |
| Con                 | ntinue with SCB Business Net or<br>SCB Business Anywhere |     |  |
|                     |                                                          |     |  |
|                     | Session will be expired in 13:41                         | - 1 |  |

۰

## Select Bank Account no to confirm payment

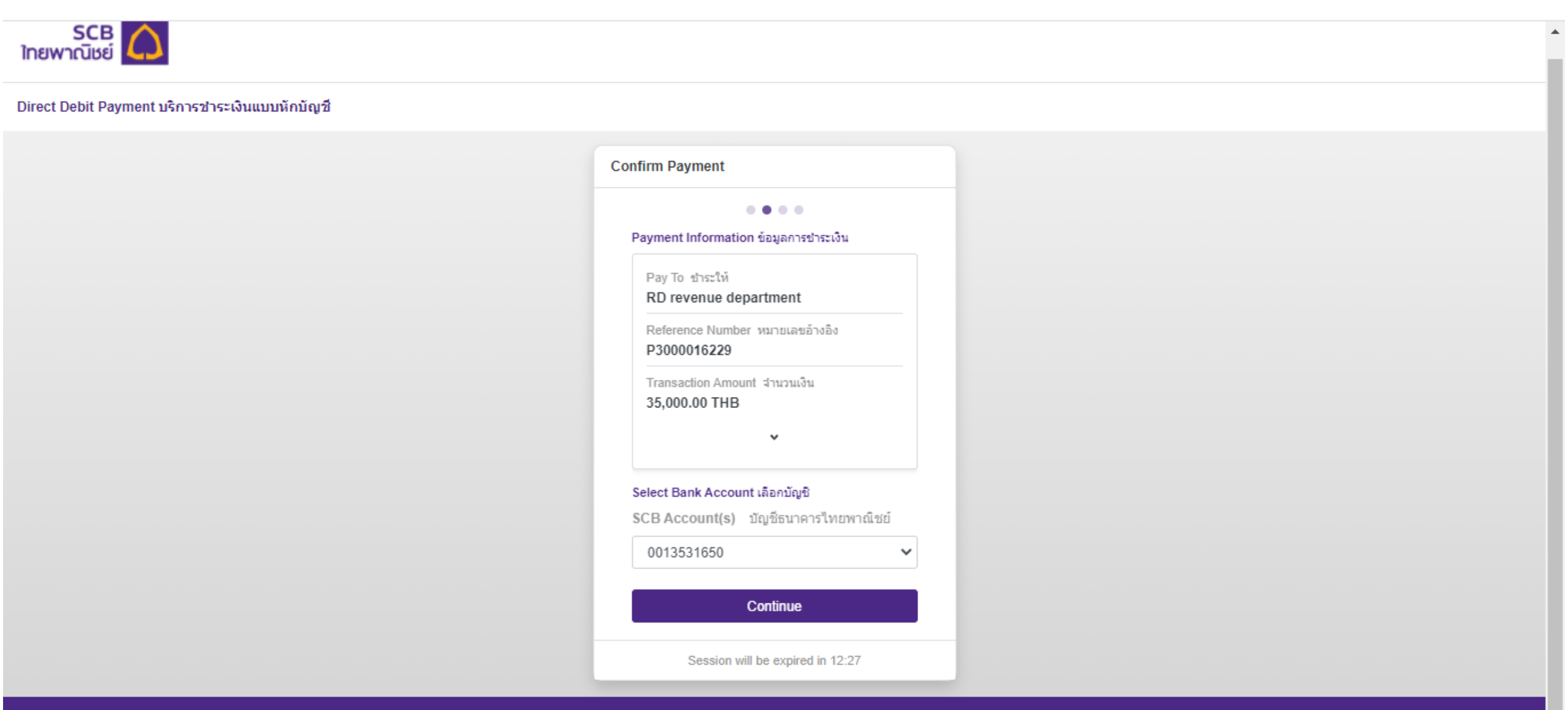

## Preview and confirm payment, click on "Continue"

#### P3000016229 Transaction Amount สำนวนเงิน 35,000.00 THB Customer Number หมายเลขลูกค้า 0107537000921 Fee Amount ด่าธรรมเนียม 10.00 THB From Account Number เลขบัญชีชำระเงิน 0013531650 Available Balance ยอดเงินคงเหลือใช้ได้ 3,384,784,546.56 THB Tax ID เลขประจำตัวผู้เสียภาษี 0107537000921 Branch No. หมายเลขสาขาลูกค้า 0 Form Code รหัสฟอร์มรับชำระ P.P.30 Expiry Date วันสิ้นสุดการชำระเงิน 25/01/2021 Month เดือน 122020

Continue

Session will be expired in 11:11

......

## Payment Transaction confirmation : Pending for approval

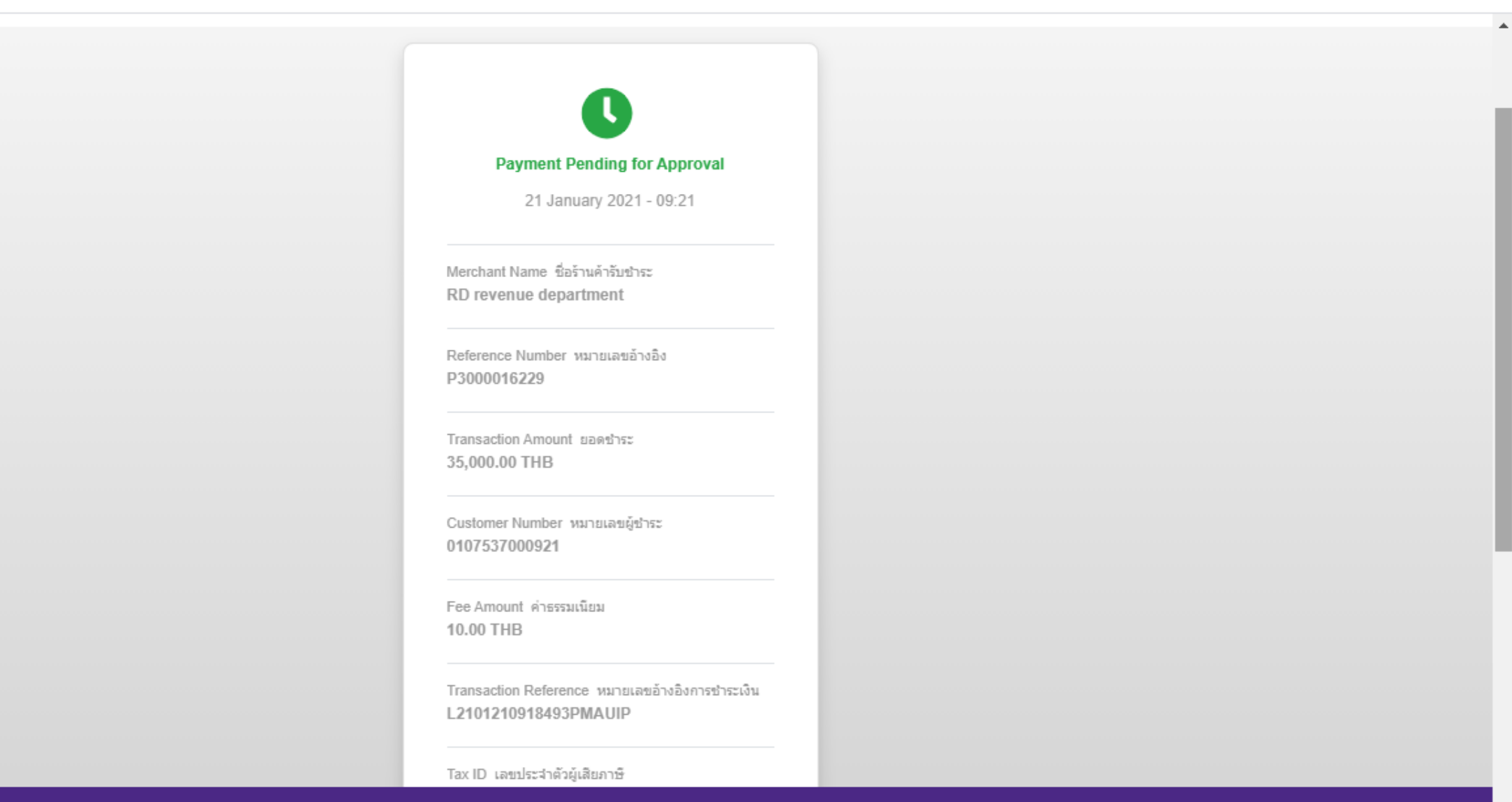